## LARS NET<sup>™</sup> Long-Range Radio Alarm System

# **RAN-MAN**<sup>TM</sup>

## Signal-Strength Measuring Utility Program for RM4000<sup>TM</sup> and RM4001<sup>TM</sup>

## K P S E C U R I T Y

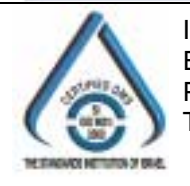

ISRAEL Office: Email: info@kpsystems.com PO Box 42, Tefen Industrial Park, Tefen 24959 Tel: 972-4-987-3066 / Fax: 972-4-987-3692 USA Office: **KP ELECTRONICS, INC.** Email: <u>info@kpsystems.com</u> 109 Tudor Drive, North Wales, PA 19454 Tel: (215) 542-7460 / Fax: (215) 542-7461

Web Site: www.kpsystems.com

P.N.: Book 070

Rev: NEW Approved by Amir S. 20.10.00

## **User Manual**

### NOTICE

The information in this document has been carefully checked and is considered reliable. No responsibility is assumed for inaccuracies.

KP ELECTRONIC SYSTEMS LTD. reserves the right to introduce changes in its products to improve reliability, function or design.

KP ELECTRONIC SYSTEMS LTD. does not assume any liability arising from the application or use of any of its products or any product described in this document, nor does it convey any license under its patent rights or the rights of others.

This document contains proprietary information and may not be reproduced in any form without prior written consent of KP ELECTRONIC SYSTEMS LTD. Copyright 1994 by KP ELECTRONIC SYSTEMS LTD., P.O. Box 42, Tefen Industrial Park, Tefen 24959, Israel.

## **KP ELECTRONIC SYSTEM PRODUCTS IN THIS MANUAL**

SMR3300<sup>TM</sup>, Smart Data Radio Repeater (*see SMR3300 FA*<sup>TM</sup> User Manual)

**RM4000** and **RM4001**, Signal-Strength Measuring Modules (*see RM4000 and RM4001 User Manuals*)

## Setup

RAN-MAN<sup>TM</sup> requires the following minimum PC system configuration:

| Component            | Requirement           | Recommendation        |
|----------------------|-----------------------|-----------------------|
| Operating System     | Microsoft Windows® 95 | Microsoft Windows® 98 |
| Processor            | Pentium 100           | Pentium 233           |
| Video adapter        | >=256 colors          |                       |
| Free hard disk space | 32 MB                 | 64 MB                 |
| Monitor              | VGA                   | Super VGA             |
| CD-ROM drive         |                       |                       |

#### **Installation Procedure**

The setup wizard automatically creates a RAN-MAN default directory and a program group icon.

#### To Install RAN-MAN:

- 1. Insert the **RAN-MAN** CD into the CD drive.
- 2. The setup wizard automatically installs the program.

If the program is not activated automatically, then:

- 1. From the **Start** menu, click **Run**.
- 2. From the **CD**, click **Setup**.

## Note:

- If installing from **Windows 95**, prior to installing the program, the **Dcom95.exe** file has to be installed (it can be found on the CD), and then install the **Mdac\_typ.exe** file.
- Even if there are problems with the **Windows 98** or **Windows 2000** operating system after installation, you must install the **Mdac\_typ.exe** file from the installation CD.
- Important: After installation, restart the computer!

## **Table of Contents**

| 1 | INTRODUCTION                             | 6  |
|---|------------------------------------------|----|
| 2 | PHYSICAL DESCRIPTION                     | 6  |
| 3 | STARTING RAN-MAN                         | 7  |
| 4 | SOFTWARE DESCRIPTION                     | 8  |
|   | 4.1 GRAPHIC USER INTERFACE (GUI)         | 9  |
|   | 4.1.1 File                               | 9  |
|   | 4.1.2 Setup                              | 9  |
|   | 4.1.2.1 Default Port Settings            | 10 |
|   | 4.1.2.2 Port Settings                    | 10 |
|   | 4.1.2.3 Protocol                         | 11 |
|   | 4.1.2.4 Aliases                          | 11 |
|   | 4.1.2.4.1 Changing the Transmitter Name  | 11 |
|   | 4.1.3 Tools                              | 13 |
|   | 4.1.3.1 Reports                          | 13 |
|   | 4.1.3.1.1 Accounts Per Central           | 13 |
|   | 4.1.3.1.2 System Average Levels          | 14 |
|   | 4.1.3.1.3 Standard Deviations            | 14 |
|   | 4.1.3.1.4 Below Level Transmitters       | 15 |
|   | 4.1.3.1.5 Individual Transmitter (graph) | 16 |
|   | 4.1.3.2 Clear Screen                     | 17 |
|   | 4.1.3.3 Clear Data                       | 17 |
|   | 4.1.4 Window                             | 18 |
|   | 4.1.4.1 Tools                            | 18 |
|   | 4.1.4.2 Window                           | 18 |
|   | 4.1.4.3 Close                            | 18 |
| 5 | SHORTCUT KEYS                            | 19 |
| 6 | REPORT EXAMPLES                          | 20 |
|   | 6.1 ACCOUNTS PER CENTRAL                 | 20 |
|   | 6.2 System Average Levels                | 20 |
|   | 6.3 STANDARD DEVIATIONS                  | 21 |
|   | 6.4 BELOW LEVEL TRANSMITTERS             | 21 |
|   | 6.5 INDIVIDUAL TRANSMITTER (GRAPH)       | 22 |
|   |                                          |    |

## **Table of Figures**

| FIGURE 1: ACTIVATING RAN-MAN        | 7  |
|-------------------------------------|----|
| FIGURE 2: MAIN SCREEN               | 8  |
| FIGURE 3: SECOND SCREEN             | 9  |
| FIGURE 4: SETUP MENU                |    |
| FIGURE 5: PORT SETTINGS             | 11 |
| FIGURE 6: PROTOCOL                  | 11 |
| FIGURE 7: ALIASES                   |    |
| FIGURE 8: REPORTS                   | 13 |
| FIGURE 9: ACCOUNTS PER CENTRAL      | 13 |
| FIGURE 10: SYSTEM AVERAGE LEVELS    | 14 |
| FIGURE 11: STANDARD DEVIATIONS      | 15 |
| FIGURE 12: BELOW LEVEL TRANSMITTERS |    |
| FIGURE 13: INDIVIDUAL TRANSMITTER   | 16 |
| FIGURE 14: CLEAR DATA               |    |

## 1 Introduction

RAN-MAN is a signal-strength measuring utility program. It processes and displays the signal-strength of RF messages graphically on the PC screen.

In real time, the program receives messages that contain the transmitter's address, the number of the sub-system, and the strength level via the signal-strength measuring modules: RM4000<sup>TM</sup> and RM4001<sup>TM</sup>.

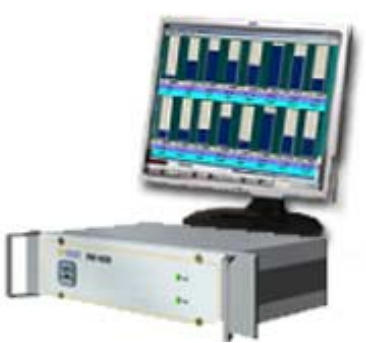

RAN-MAN displays statistical data of the signals in the form of reports and graphs. The reports are built according to month and represent information according to various parameters that the user configures.

The program works on a PC connected to a device that measures signal-strength via RM4000<sup>TM</sup> or RM4001<sup>TM</sup> modules. After the graphic display of the signal-strength level, the data is stored automatically in a basic data file.

There are two ways to print data:

- Direct printing from the measuring device at the time of the signal.
- Printing reports from the program according to the user's requirements.

## 2 Physical Description

The RAN-MAN utility program runs on a PC connected to RM4000<sup>TM</sup> or RM4001<sup>TM</sup> Signal-Strength Measuring Modules. When RM4000 or RM4001 measures the signal-strength level of a test message received, it is displayed together with its station address and sub-system address.

## 3 Starting RAN-MAN

The program is activated automatically with the operating system. If the program screen appears, then perform the following steps:

• To activate the program, click **Start ≻ Programs ≻ KP Utilities ≻ RAN-**MAN.

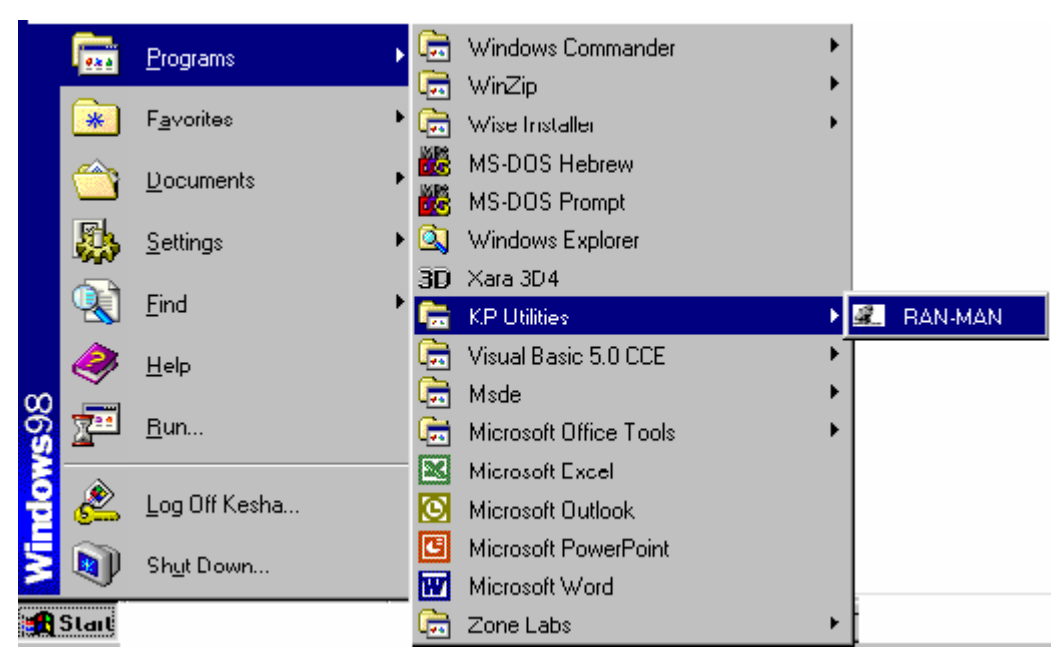

Figure 1: Activating RAN-MAN

## 4 Software Description

The main window contains two rows, each containing eight bars, where the signal's strength level is displayed (see Figure 2). Each bar represents a different transmitter or control station, which receives signals from a certain number of transmitters and stations. Each bar has a name that can be changed (see 4.1.2.4 Aliases), for example the first bar is titled **Rep0** (**Rep** plus a number or letter is the default name). The strength level is represented together with the number of the transmitter. New signals always replace the old signals.

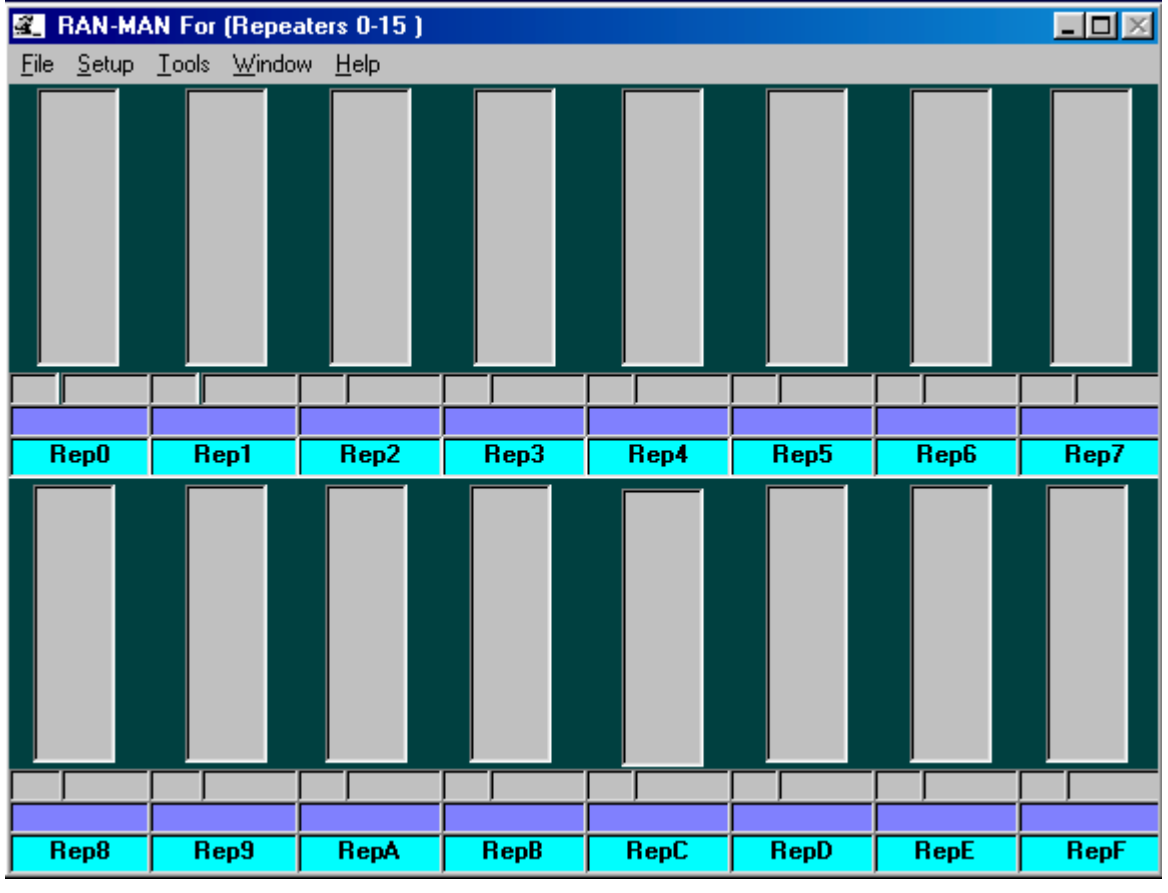

#### Figure 2: Main Screen

In RAN-MAN messages can be received from 32 transmitters. To add up to 16 additional transmitters, there is another screen, which is similar to the former screen, which receives messages from transmitters represented by numbers 16 to 31 (see Figure 3).

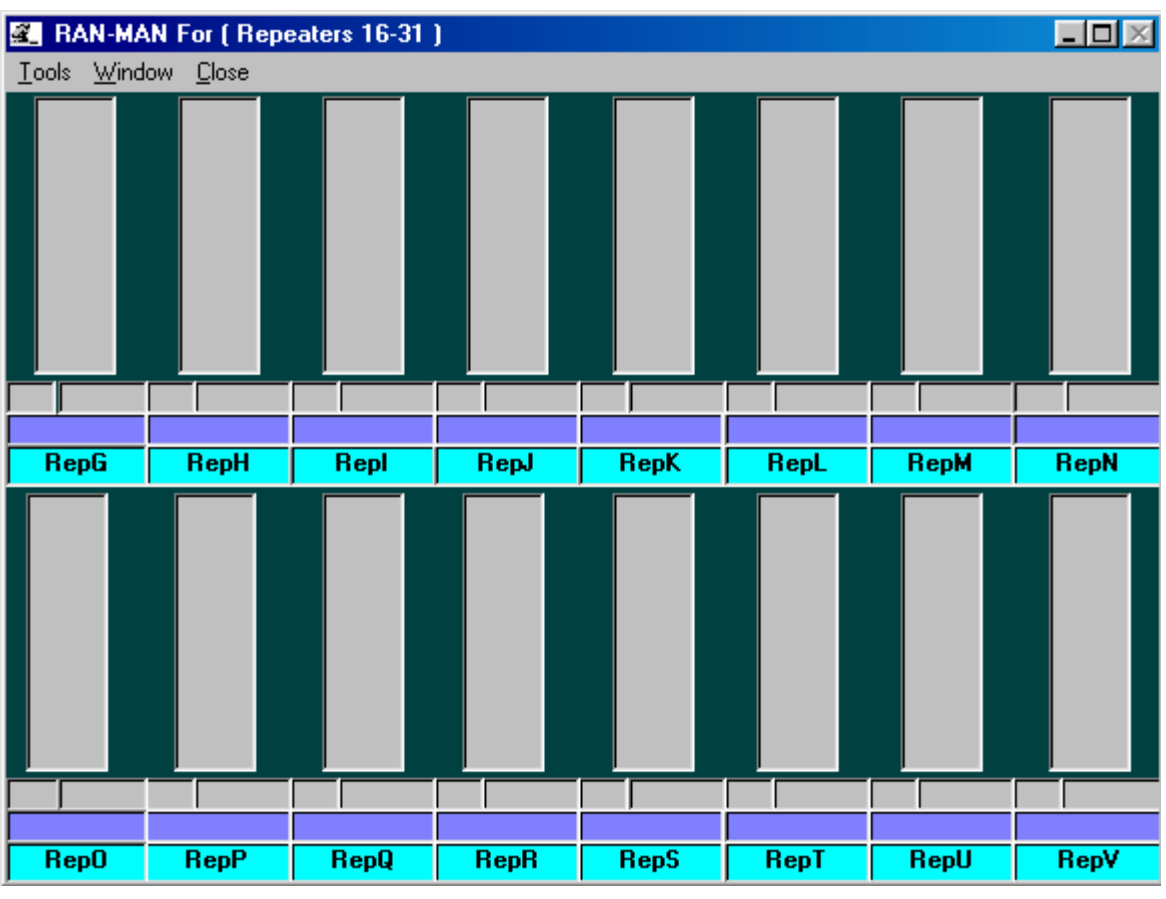

Figure 3: Second Screen

## 4.1 Graphic User Interface (GUI)

There are four menus:

- File
- Setup
- Tools
- Window
- Help

#### 4.1.1 File

The File menu contains four options:

- Demo: Program demonstration.
- Stop Demo: Stops the program demonstration.
- Exit: Exits the program.

#### 4.1.2 Setup

The Setup menu contains three options (see Figure 4):

- Default Port Settings
- Port Settings
- Protocol

• Aliases

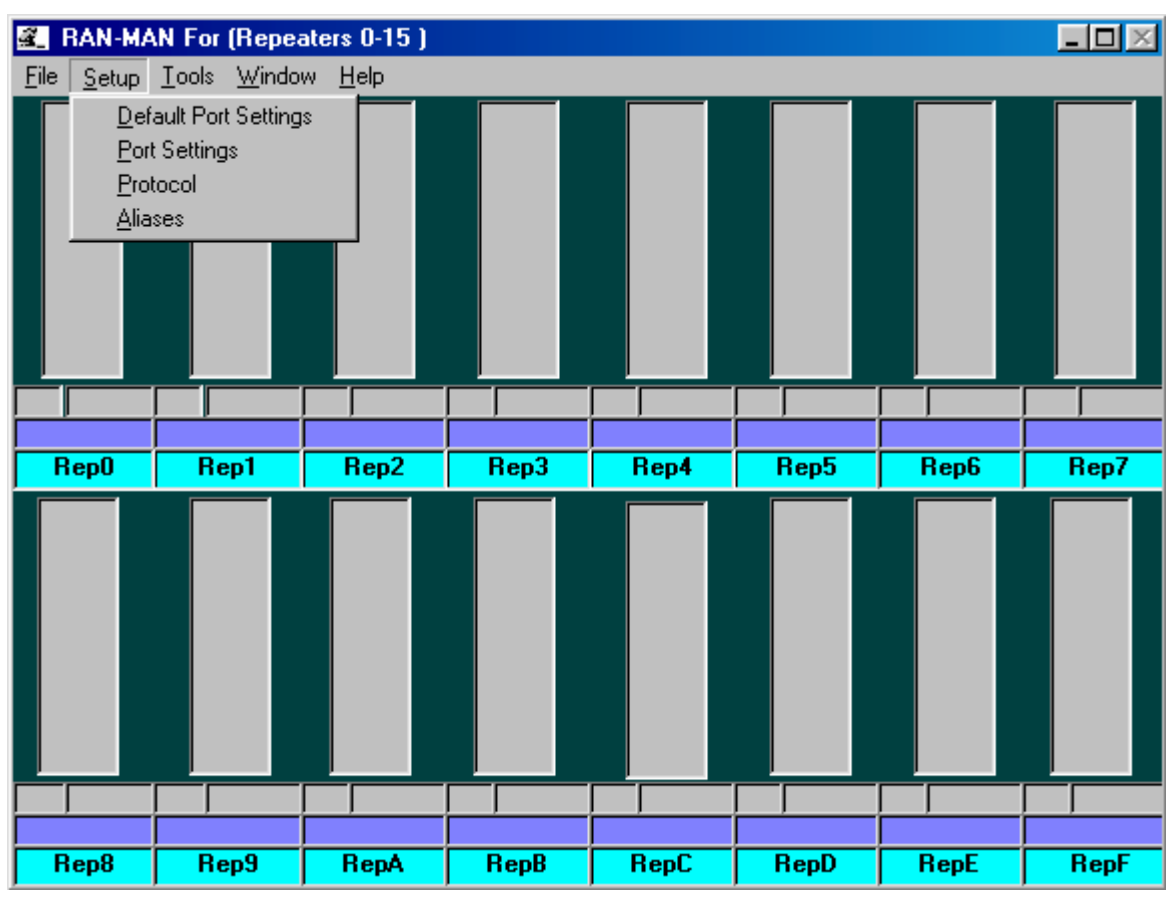

Figure 4: Setup Menu

#### 4.1.2.1 Default Port Settings

The following are the default settings for the COM port.

| Item                   | Default Setting |
|------------------------|-----------------|
| COM port               | COM 1           |
| Baud Rate (Max. speed) | 4800 Baud       |
| Data Bits              | 7 Bits          |
| Parity                 | ODD             |
| Stop Bits              | 1 Bit           |

#### 4.1.2.2 Port Settings

Type or choose the following parameters for bar ports (see Figure 5):

- Port: The automation communication port of the PC.
- Maximum Speed: The communication speed of the Baud speed.
- Parity
- Data Bits
- Stop Bits
- Flow Control

| 🕰 Settings                     |                                                    |            |
|--------------------------------|----------------------------------------------------|------------|
| Properties                     |                                                    |            |
| Port: Com2  Maximum Speed 4800 | Elow Control<br>None<br>Xon/Xoff<br>RTS<br>Xon/RTS | <u>O</u> K |
| Connection Preferences         |                                                    |            |
| Data Bits: 7 💌                 |                                                    |            |
| Parity: 0dd 💌                  |                                                    |            |
| Stop Bits: 1                   |                                                    |            |

**Figure 5: Port Settings** 

#### 4.1.2.3 Protocol

The data format for any given system should be selected during setup. The data format can be either *LARS I* or *LARS* depending on the radio protocol format used.

#### To Choose the Data Format Received and Displayed:

- 1. From the Select Protocol menu, click LARS I or LARS
- 2. Choose one of the following:
  - -To Save the new configuration, click OK.

#### OR

-To **Cancel** the change and return to the RAN-MAN main screen, click **Cancel.** 

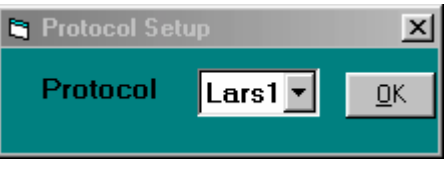

#### Figure 6: Protocol

#### 4.1.2.4 Aliases

The name of the transmitter is composed of the name **Rep** and a number or letter. The names appear on the main screen (see Figure 2). The names are alphanumeric and can be changed as required. If the name doesn't fit into the text box, try moving the mouse to the text area.

- 4.1.2.4.1 Changing the Transmitter Name To Change the Transmitter Name:
  - 1. From the Setup menu, click Aliases. The Setup Receivers Alias dialog box appears (see Figure 7).

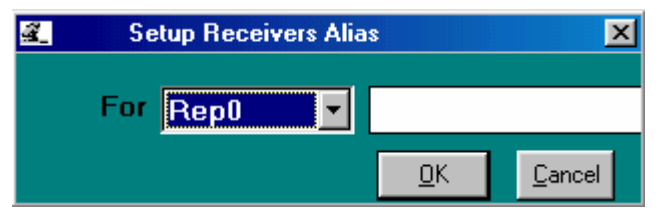

Figure 7: Aliases

- 2. Either choose a repeater name from the list, or do one of the following:
  - To change a repeater name, type a name in the text box, and then click **OK**.
  - To exit from the dialog box without making any changes, click **Cancel**.

After a repeater name is changed, the changed name displays on the main screen.

#### To reinstate a repeater's default name:

• 1. Open the Setup Receivers Alias dialog box, click **OK** (without making any changes), and then click **Cancel**.

#### 4.1.3 Tools

#### 4.1.3.1 Reports

The Report menu is comprised of four reports and one graph:

- Accounts Per Central
- System Average Levels
- Standard Deviations
- Below Level Transmitters
- Individual Transmitter (graph)

| 🗟 Reports                        |                  |                      |           | _ D ×      |
|----------------------------------|------------------|----------------------|-----------|------------|
| Standart Deviation Sy            |                  | vstem Average Levels |           |            |
| Account Per Central Individual T | ransmitter       | Below                | Levels Tr | ansmitters |
|                                  | Select Date<br>S | 2001<br>ystem        | I-Jan 🔻   | Cancel     |

#### Figure 8: Reports

#### 4.1.3.1.1 Accounts Per Central

The command Accounts Per Central generates a report of all of the transmitters that transmitted according to a specific month and year (see Figure 9). All of the transmitters are arranged according to their sub-system. The sub-systems are numbered from 0 to 16.

| 🗟 Reports                        |                   |               |                | _ 🗆 ×      |
|----------------------------------|-------------------|---------------|----------------|------------|
| Standart Deviation               | Sys               | tem Av        | erage Lev      | rels       |
| Account Per Central Individual T | ransmitter        | Below         | Levels Tr      | ansmitters |
|                                  | Select Date<br>Sy | 2001<br>ystem | I-Jan ▼<br>0 ▼ | Cancel     |

Figure 9: Accounts Per Central

#### To generate a report, follow the steps below:

- 1. Choose a month, year, from the **Select Date** list, and choose system from **System** list.
- 2. Choose one of the following:
  - To view the report selected, click Print Preview.

- To **print** the report without prior viewing, click **Print**.
- To **exit** without generating a report, click **Cancel**.

#### 4.1.3.1.2 System Average Levels

The command System Average Levels generates a report showing the average signal-strength level for every repeater, according to sub-system and transmitter address. This report is generated according to a specific month and year (see Figure 10). All of the transmitters function according to their own sub-system. The sub-systems are numbered from 0 to 16.

| 🌊 Reports           |                                       |                                                                                                    |
|---------------------|---------------------------------------|----------------------------------------------------------------------------------------------------|
| Account Per Central | Individual Transmitter                | Below Levels Transmitters                                                                                                    |
| Standart Devia      | ation Sys                             | stem Average Levels                                                                                                    |
|                     | Select Date<br>Syste<br>0 - 1<br>16 - | 2001-Jan   Image: Constraint of the second second |

Figure 10: System Average Levels

#### To generate a report, follow the steps below:

- 1. To generate a report for repeaters numbered 0 to 15, choose a month, year, from the **Select Date** list, and choose system from **System** list as required, and click the **0 15 Repeaters** option.
- 2. To generate a report for repeaters numbered 16 to 31, choose a month, year, from the **Select Date** list, and choose system from **System** list as required, and click the **16 32 Repeaters** option.
- 3. Choose one of the following:
  - To view the report selected, click **Print Preview**.
  - To **print** the report without prior viewing, click **Print**.
  - To exit without generating a report, click Cancel.

#### 4.1.3.1.3 Standard Deviations

The command Standard Deviations generates a report showing the deviation of the average signal-strength level for each repeater, according to sub-system and transmitter address. This report is generated according to a specific month and year (see Figure 11). All of the transmitters function according to their own sub-system. The sub-systems are numbered from 0 to 16.

| 🕰 Reports           |                                        |                                                       |
|---------------------|----------------------------------------|-------------------------------------------------------|
| Account Per Central | Individual Transmitter                 | Below Levels Transmitters                             |
| Standart Devi       | ation Sys                              | stem Average Levels                                   |
|                     | Select Date Syste<br>0 - 15<br>16 - 32 | 2001-Jan 🔹 🧾<br>m 0 🔹<br>Repeaters ©<br>2 Repeaters C |

Figure 11: Standard Deviations

#### To generate a report, follow the steps below:

- 1. To generate a report for repeaters numbered 0 to 15, choose a month, year from the **Select Date** list, and choose system from **System** list as required, and click the **0 15 Repeaters** option.
- 2. To generate a report for repeaters numbered 16 to 31, choose a month, year from the **Select Date** list, and choose system from **System** list, as required, and click the **16 32 Repeaters** option.
- 3. Choose one of the following:
  - To view the report selected, click **Print Preview**.
  - To **print** the report without prior viewing, click **Print**.
  - To exit without generating a report, click Cancel.

#### 4.1.3.1.4 Below Level Transmitters

The command Below Level Transmitters generates a report of every transmitter according to two criteria:

- Threshold signal level (transmitters with signal-strength level less than the level configured).
  - That is the minimum number of the repeaters through which they must pass a message to the transmitter. If the number of the repeater is less than the minimum number, then the event is listed in the report. Two is the recommended minimum number with which to configure the repeaters, however any other number will also be accepted.
- Minimum number of repeaters (transmitters not transmitting through the number of repeaters configured).
  - That is the lowest signal-strength level. If the signalstrength level falls below the configured signalstrength level, then an event is listed in the report.

All of the transmitters function according to their own sub-system. The subsystems are numbered from 0 to 16. The report is built according to a specific month and year.

| 🔹 Reports                        |                                      |  |  |
|----------------------------------|--------------------------------------|--|--|
| Standart Deviation               | System Average Levels                |  |  |
| Account Per Central Individual T | ransmitter Below Levels Transmitters |  |  |
| Maximu<br>re<br>Thresho          | um numbers of 2                      |  |  |
|                                  | System 0 - Cancel                    |  |  |
| S                                | elect Date 2001-Jan 💌                |  |  |

Figure 12: Below Level Transmitters

#### To generate a report, follow the steps below:

- 1. Choose a month, year, from the **Select Date** list, and choose system from **System** list.
- 2. Choose a Maximum numbers of repeaters from the **Maximum numbers of repeaters** list, and choose Threshold signal level from **Threshold signal level** list.

#### 3. Choose one of the following:

- To view the report selected, click **Print Preview**.
- To **print** the report without prior viewing, click **Print**.
- To **exit** without generating a report, click **Cancel**.

#### 4.1.3.1.5 Individual Transmitter (graph)

The Individual Transmitter command generates a graph of the average signalstrength level of a specific transmitter in the subsystem, as received by the repeaters in the network, for a specific month and year.

| 🕰 Reports                |                    |                 | _ 🗆 🗵          |
|--------------------------|--------------------|-----------------|----------------|
| Standart Deviation       | [ Sy               | vstem Average L | evels          |
| Account Per Central Indi | vidual Transmitter | Below Levels    | Transmitters   |
|                          |                    |                 |                |
| Select Date              |                    | 2001-Jan 💌      | <u> </u>       |
| System                   |                    |                 | <u>C</u> ancel |
|                          | From transmitter   |                 |                |
| ¢.                       | 0 - 15 Repeaters   | 🔿 16 - 32 Rep   | eaters         |

#### Figure 13: Individual Transmitter

#### To Generate a Graph of Individual Transmitters (see Figure 12):

• To generate a graph of repeaters from 0 to 15, click the 0 – 15 **Repeaters** option.

- To generate a graph of repeaters from 16 to 32, click the **16 32 Repeaters** option.
- Type the transmitter sub-system in the **System** text box (from 0 16)
- Type the transmitter address in the **From Transmitter** text box (the transmitter address depending on the system appearing in the Protocol box).
  - If Lars1 appears in the Protocol box, then the address range is **0000-8191**.
  - If **Lars** appears in the Protocol box, then the address range is **000A-777H**.

Following each step, choose the required month and year from the list, and then click **OK**. To **exit** without generating a report, click **Cancel**.

#### 4.1.3.2 Clear Screen

The Clear Screen menu is composed of one command: Clear Screen. The Clear command clears the entire main screen including the graphic display. This command is used for test purposes. In addition, data can be cleared, as needed, to free disc space.

#### To clear any data currently displayed on the RAN-MAN main screen:

• From the **Display** menu, click **Clear** <ALT+C>.

#### 4.1.3.3 Clear Data

The Clear Data command clears the entire main screen including the graph. This command is used for test purposes. The main screen can be cleared as needed by checking the required repeater checkbox and designating the required date (see Figure 14).

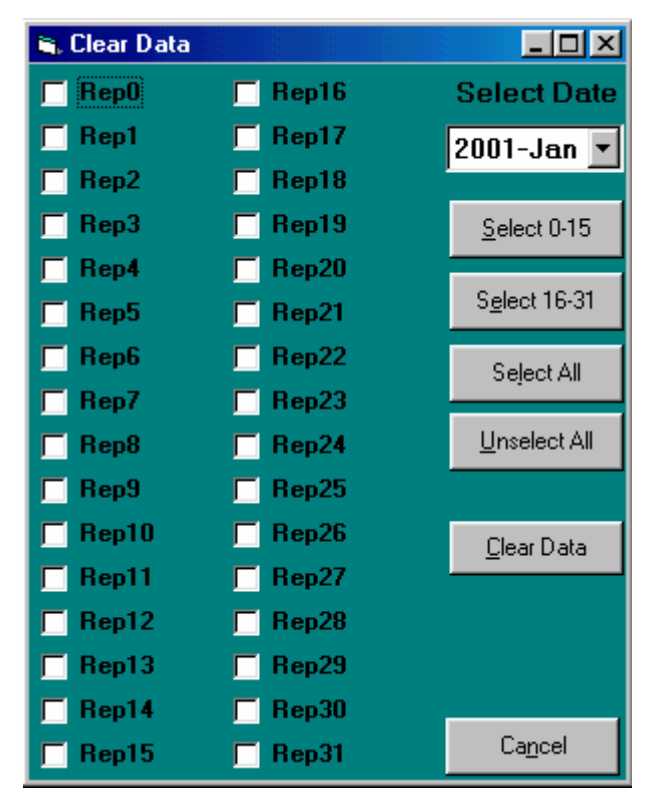

Figure 14: Clear Data

#### 4.1.4 Window

The Window menu is composed of one command: 16 - 31 Repeaters. In the 16 - 31 Repeaters is used to open a window, which is similar to the main screen, but it represents repeaters from 16 to 31.

On the second screen the following menus are displayed (see Fig. 3)

- Tools
- Window
- Close

#### 4.1.4.1 Tools

The Tools command is composed of one command: Clear

#### 4.1.4.2 Window

The Window command reverts back to the main screen.

#### 4.1.4.3 Close

The close menu closes the window.

## 5 Shortcut Keys

Use the shortcut keys listed below to open RAN-MAN menus:

| Menu           | Key             |
|----------------|-----------------|
| <u>F</u> ile   | <alt+f></alt+f> |
| <u>S</u> etup  | <alt+s></alt+s> |
| Tools          | <alt+t></alt+t> |
| <u>W</u> indow | <alt+w></alt+w> |
| Close          | <alt+c></alt+c> |
| <u>E</u> xit   | <alt+x></alt+x> |

The shortcut keys listed below perform the following functions:

| Кеу               | Function                                      |
|-------------------|-----------------------------------------------|
| <enter></enter>   | Confirms the command selected.                |
| <tab></tab>       | Toggles between text boxes in a dialog box.   |
| <esc></esc>       | Exits and returns to the RAN-MAN main screen. |
| <cancel></cancel> | Cancels any selection.                        |

#### 6 **Report Examples** 6.1 **Accounts Per Central** Accounts Per Central Period: Oct 2000 System: 2 <u>Transmitters</u> Address 1012 . 1028 . 1048 . 1064 . 1067 . 1075 . 1088 . 1098 . 1112 . 1130 . 1132 . 1171 . 1191 . 1192 . 1198 . 1204 . 1207 1212 . 1219 , 1222 . 1234 . 1251 . 1265 . 1278 . 1290 . 1314 . 1316 . 1326 . 1331 . 1336 . 1338 . 1347 . 1363 . 1382 1391 . 1400 , 1420 . 1424 . 1455 . 1473 . 1474 . 1483 . 1508 . 1511 . 1515 . 1521 . 1564 . 1574 . 1578 . 1591 . 1621 1627 . 1635 . 1651 . 1652 . 1654 . 1669 . 1684 . 1685 . 1698 . 1724 . 1729 . 1751 . 1767 . 1773 . 1775 . 1777 . 1779 1798 . 1799 . 1809 . 1820 . 1823 . 1830 . 1836 . 1841 . 1842 . 1847 . 1900 . 1919 . 1923 . 1929 . 1935 . 1950 . 1966 1977 . 1996 , 2006 . 2033 . 2037 . 2040 . 2047 . 2055 . 2066 . 2075 . 2082 . 2103 . 2107 . 2110 . 2125 . 2126 . 2137 2152 . 2155 . 2163 . 2187 . 2233 . 2240 . 2257 . 2259 . 2263 . 2267 . 2297 . 2323 . 2327 . 2329 . 2359 . 2393 . 2425 2432 . 2438 . 2458 . 2461 . 2468 . 2484 . 2501 . 2515 . 2521 . 2528 . 2564 . 2569 . 2572 . 2598 . 2601 . 2610 . 2618 2619 . 2624 , 2627 . 2643 . 2651 . 2655 . 2664 . 2668 . 2673 . 2687 . 2702 . 2766 . 2767 . 2786 . 2799 . 2801 . 2804 2805 . 2806 . 2812 . 2814 . 2826 . 2832 . 2861 . 2874 . 2879 . 2882 . 2886 . 2893 . 2917 . 2925 . 2935 . 2939 . 2945 2956 . 2957 , 2958 . 2960 . 2970 . 2995 . 3011 . 3023 . 3035 . 3041 . 3065 . 3085 . 3089 . 3111 . 3114 . 3124 . 3136 3143 . 3153 . 3164 . 3171 . 3176 . 3185 . 3189 . 3202 . 3223 . 3244 . 3247 . 3254 . 3263 . 3266 . 3287 . 3302 . 3312 3317 . 3323 . 3327 . 3328 . 3331 . 3335 . 3363 . 3380 . 3382 . 3389 . 3401 . 3403 . 3411 . 3425 . 3431 . 3439 . 3454

3515 . 3536 . 3538 . 3540 . 3541 . 3551 . 3616 . 3623 . 3626 . 3652 . 3658 . 3709 . 3719 . 3725 . 3734 . 3746 . 3762

## 6.2 System Average Levels

#### Average Signal Reception Level - By System/Repeater

Period: Oct 2000 System: 2

Account Rep0 Rep1 Rep2 Rep3 Rep4 Rep5 Rep6 Rep7 Rep8 Rep9 RepA RepB RepC RepD RepE RepF 1012 1.4 1028 0.7 0.8 1048 1.1 1064 1067 1.6 1075 1.3 1088 1.3 1098 1.9 0.8 1112 1130 1.3 1132 2 2 1171 1191 1.3 1192 1.8 1.8 1.4 1198 1.5 1204 1207 1.9 1.2 1212 2 1219 6.3 **Standard Deviations** System Standard Deviations Oct 2000 Period: System : 2 Account Rep0 Rep1 Rep2 Rep3 Rep4 Rep5 Rep6 Rep7 Rep8 Rep9 RepA RepB RepC RepD RepE RepF 2458 0 4884 0 6779 0 2702 0 7600 0 2103 Ō 6112 7742 0 0 5678 0 Г 7701 0 0 0 7336 5078 0 4712 0 0 6338 6.4 **Below Level Transmitters** 

#### Transmitters Signal Below Level

| Threshold Signal Level | : | 1.6 | μV |
|------------------------|---|-----|----|
|------------------------|---|-----|----|

Transmitters have been received through less then : 2 repeaters

Period: Oct 2000 System: 2

Transmitters Address

 1012
 1028
 1048
 1064
 1067
 1075
 1088
 1112
 1130
 1191
 1198
 1204
 1212
 1222
 1234
 1278
 1290

 1314
 1316
 1331
 1336
 1338
 1347
 1391
 1400
 1420
 1424
 1455
 1508
 1511
 1564
 1621
 1627

 1651
 1652
 1684
 1685
 1685
 1698
 1724
 1767
 1773
 1775
 1777
 1799
 1809
 1823
 1830
 1830
 1830
 1830
 1830
 1830
 1830
 1830
 1830
 1830
 1830
 1830
 1830
 1830
 1830
 1830
 1830
 1830
 1830
 1830
 1830
 1830
 1830
 1830
 1830
 1830
 1830
 1830
 1830
 1830
 1830
 1830
 1830
 1830
 1830
 1830
 1830
 1830
 1830
 1830
 1830
 1830
 1830
 1830
 1830
 1830
 1830
 1830
 1830
 1830
 1830
 1830
 <

#### 6.5 Individual Transmitter (Graph)

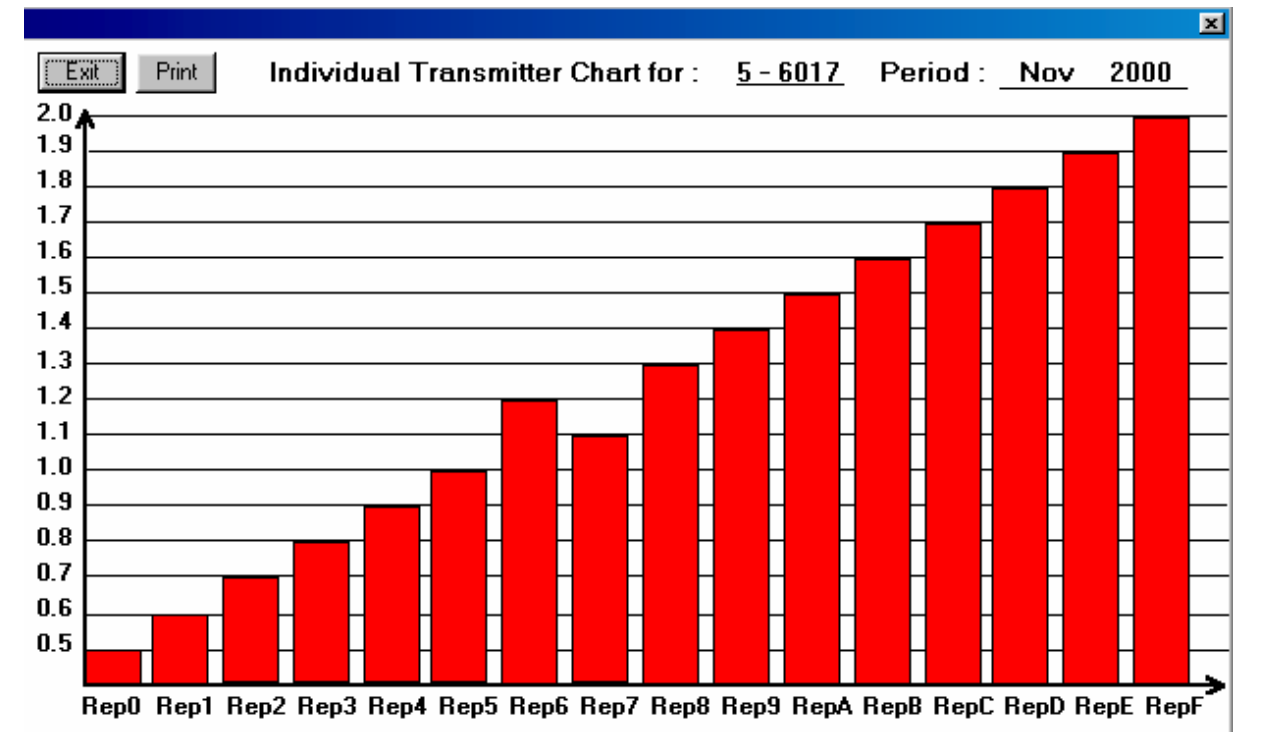